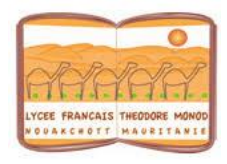

# **Utiliser le portail documentaire E-sidoc**

1/ Se rendre sur E-sidoc

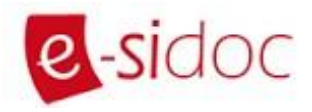

Le portail documentaire E-Sidoc est le site Internet du CDI: on y trouve des informations sur l'actualité du CDI et tous les documents qui y sont présents.

### <u>2 façons d'accéder au catalogue de ressources du CDI :</u>

- 1. En allant directement sur l'adresse <u>https://3360005e.esidoc.fr</u>
- 2. En allant sur le site de l'établissement https://lftm-mr.net.

Dans le menu de droite, je vais dans la rubrique E-sidoc

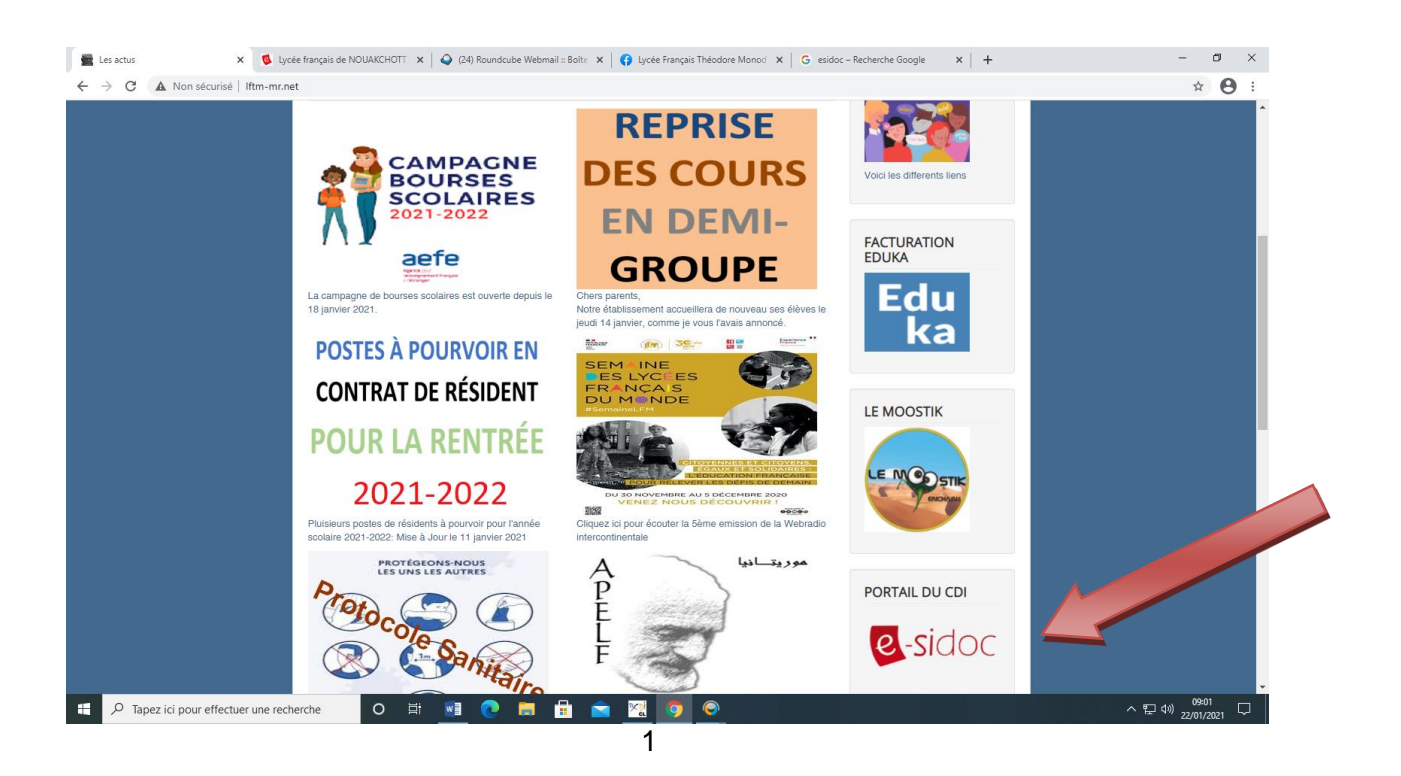

Je me connecte avec mes identifiants.

|               |                              | ☆ 😫 :   |
|---------------|------------------------------|---------|
|               | 📾 Ma sélection  🛔 Mon compte |         |
|               | Mes prêts                    | 4       |
|               | Mes avis                     | R       |
|               | Mes sélections               | 24 UOS  |
| URE NUMERIQUE | Mes recherches               |         |
|               | O GPO3 Lycée                 | MÉRIQUI |
|               | S'identifier                 |         |
| 10            | 2000                         |         |

Je peux y voir mes prêts en cours, mes avis sur des livres, mes sélections de documents, mes recherches effectuées.

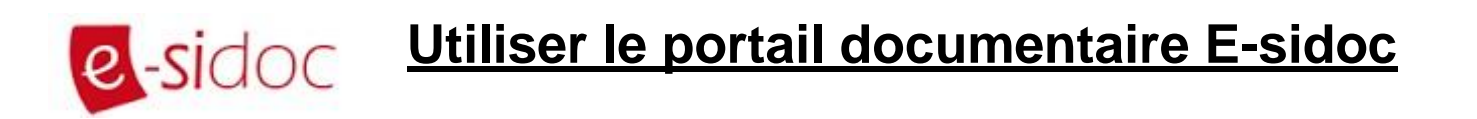

2/ Comment faire une recherche simple avec E-sidoc?

**A.** Je me rends sur E-sidoc (en choisissant une des 2 méthodes précitées) et j'arrive sur la page d'accueil :

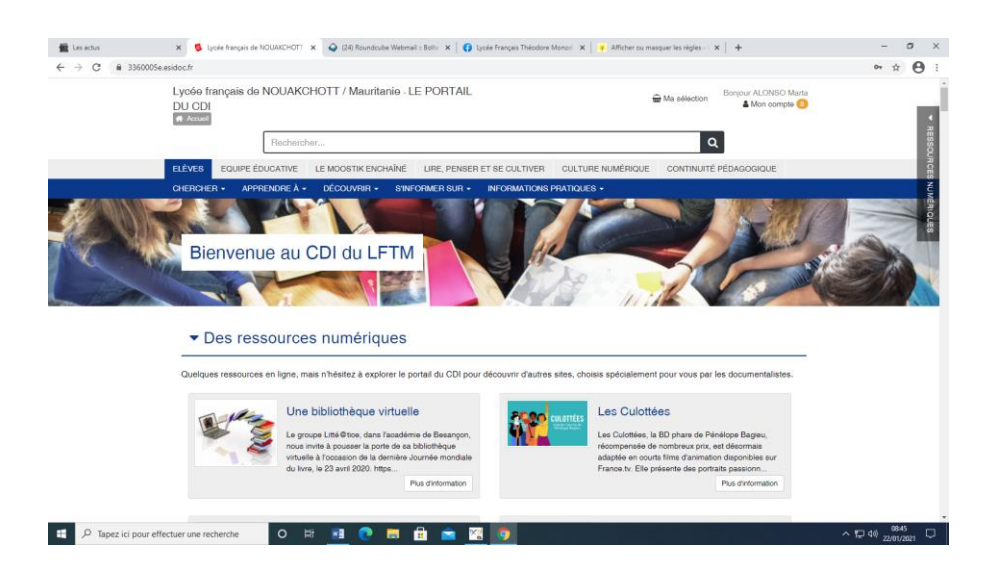

- B. Je repère la barre de recherche.
- C. J'inscris ma recherche sans faute d'orthographe, et au singulier. J'utilise un mot-clé, c'est-à-dire un mot important qui définit bien le sujet de la recherche, sans article.

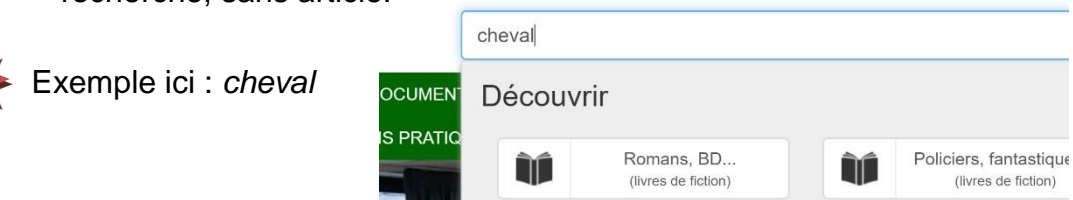

**D.** Ensuite, il faut affiner sa recherche, c'est-à-dire préciser sa recherche selon le type de document que l'on souhaite trouver :

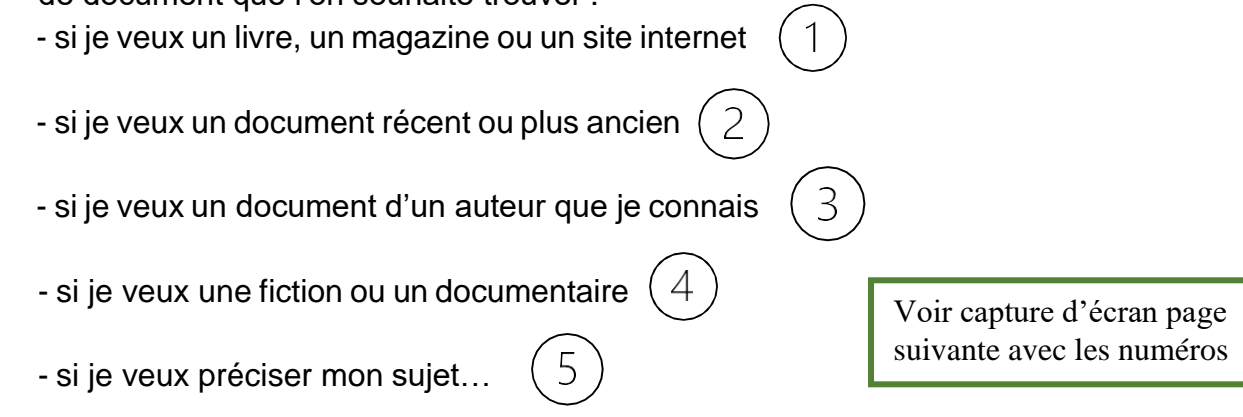

3

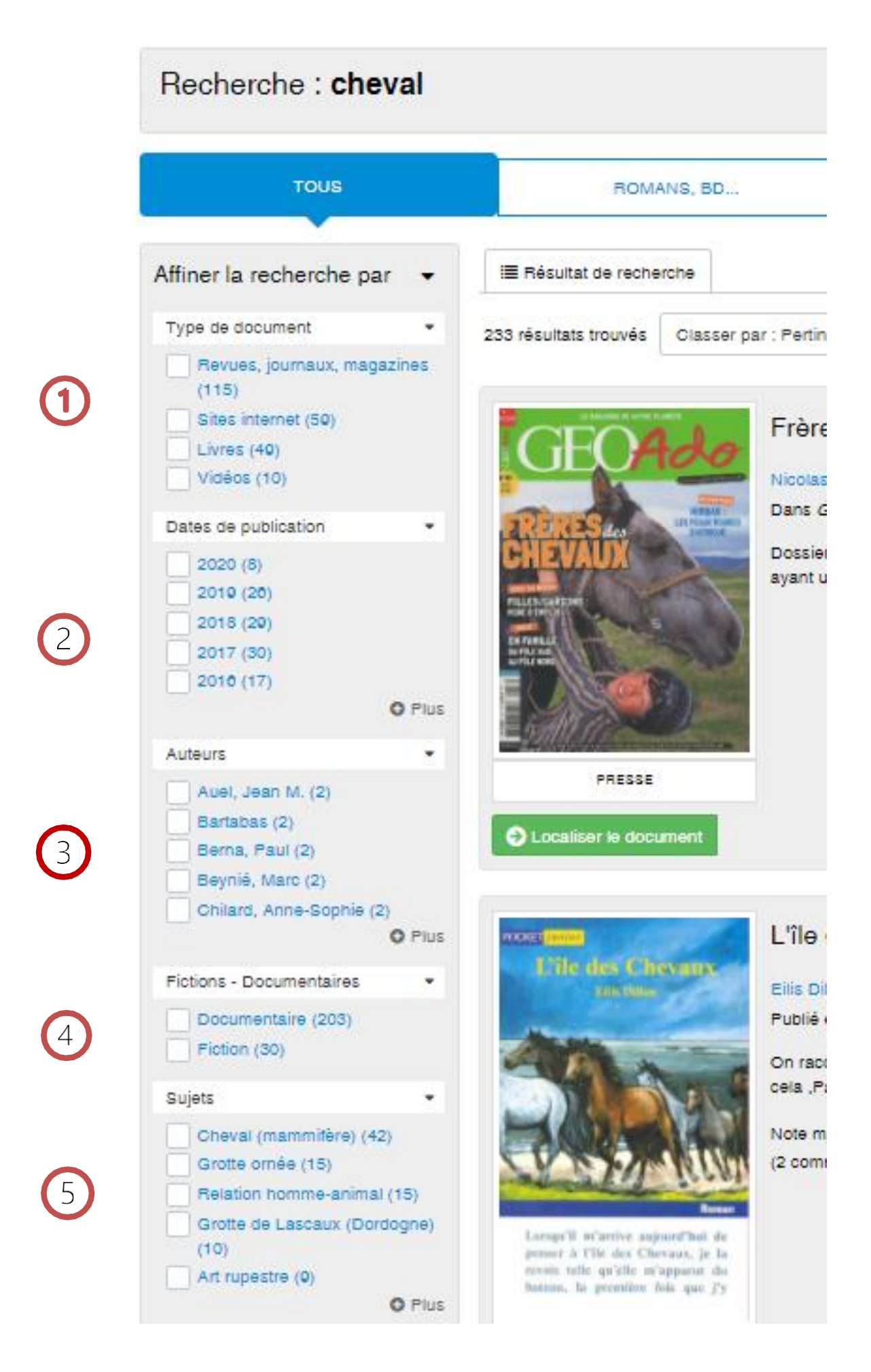

E. Si je veux un livre de fiction, je sélectionne « Livre » puis je fais «appliquer la sélection ». Je fais la même chose pour « Fiction ».

|                          | Effacer<br>la sélection<br>Affiner la recherche par<br>Type de document                                                          | Recherche affinée par<br>Type de document : Livres<br>Fictions - Documentaires :<br>Fiction | *<br>*<br>* | Parmi les<br>fictions, je<br>peux encore<br>préciser si je<br>souhaite un |
|--------------------------|----------------------------------------------------------------------------------------------------|---------------------------------------------------------------------------------------------|-------------|---------------------------------------------------------------------------|
|                          | <ul> <li>Revues, journaux, magazines<br/>(58)</li> <li>Livres (30)</li> <li>Vidéos (14)</li> <li>Dates de publication</li> </ul> | Affiner la recherche par<br>Fictions<br>Roman (13)                                          | •           | roman, un<br>conte, une<br>bande<br>dessinée, un                          |
|                          | 2019 (12)                                                                                                    | Conte, fable (4)<br>Bande dessinée (3)<br>Manga (1)<br>Genres<br>Légende (4)                | •           | album ou un<br>manga…<br>(toujours sur<br>le thème du<br>cheval)          |
| Ou e<br>soit e<br>traite | encore si je veux que le genre<br>de l'aventure, une légende, ou<br>e d'une période historique                                   | Aventure (3)<br>Historique (3)<br>Humour, satire (3)<br>Animalier (2)                       |             |                                                                           |

**F.** J'ai maintenant fait mon choix de livre. Observons la fiche descriptive du document.

| 1 <sup>ère</sup> de<br>couverture                                                                                                    | Le titre<br>En bleu, l'auteur : on peut o<br>pour voir d'autres livres de                                                                                                    | cliquer dessus<br>cet auteur              |
|----------------------------------------------------------------------------------------------------|----------------------------------------------------------------------------------------------------|-------------------------------------------|
| Michael Morpurgo<br>illustré par Michael Forenan<br>LE SECRET<br>DE GRAND-PÈRE<br>OF COMPARISON OF COMPARISON OF | Le secret de Grand-père<br>Michael Morpurgo<br>Publié en 2014 par Gallimard<br>Les parents du narrateur n'ont jamais aimé la vie à la campagne. Lui adore aller dans la vieille ferme<br>de son grand-père et jouer dans la grange, sur le vieux tracteur. Il aime écouter Grand<br>Le résumé | La date de<br>publication<br>et l'éditeur |
| Cocaliser le document                                                                                                    | General Ajouter à la sélection                                                                                                    |                                           |
|                                                                                                    |                                                                                                    |                                           |

> Pour savoir si le livre est disponible ou non, je regarde la couleur de

« Localiser le document » : vert = disponible (on peut l'emprunter) / orange = non dispo (on ne peut pas l'emprunter car il l'est déjà par une autre personne)

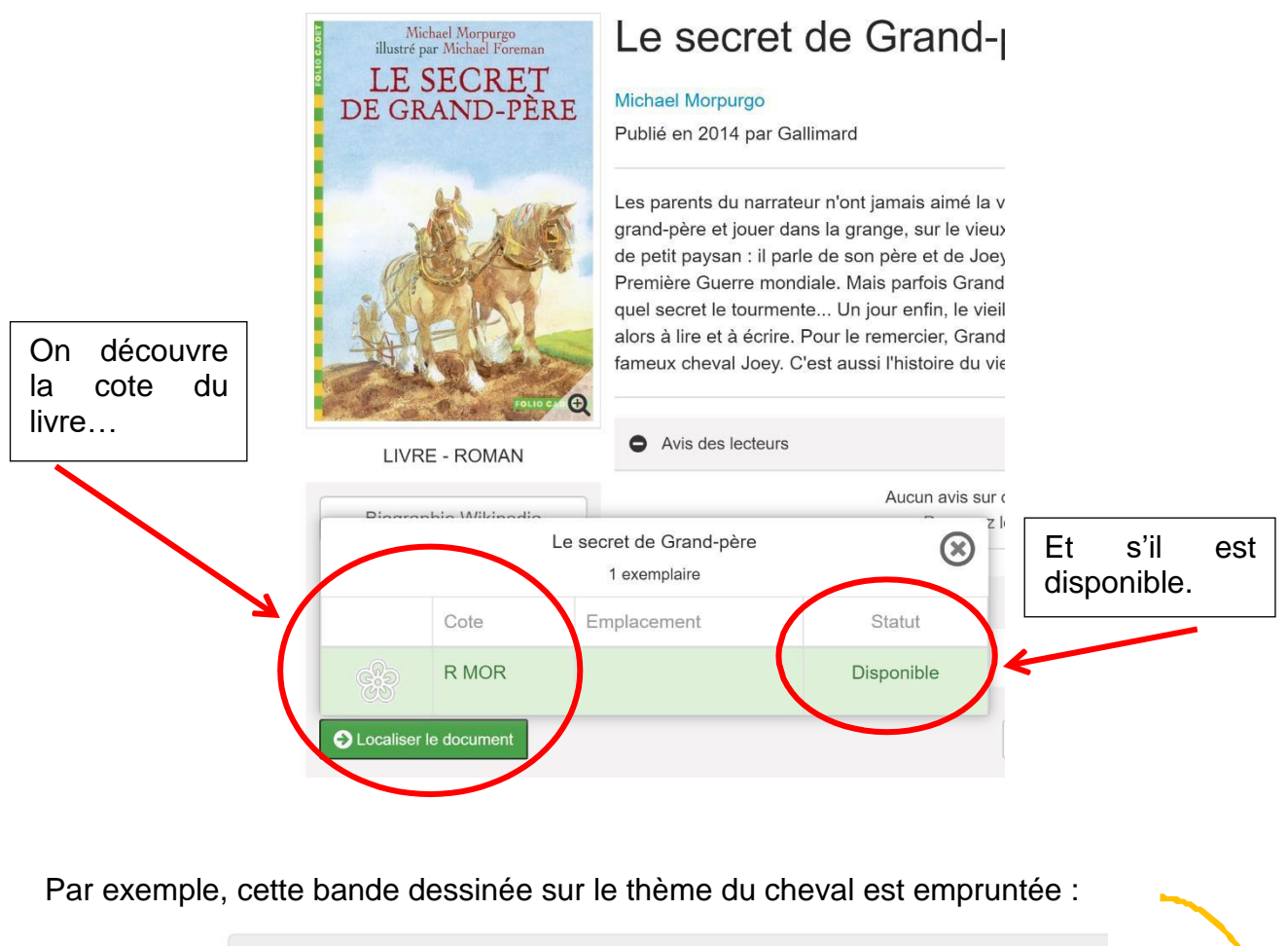

En cliquant sur le titre du livre, j'accède à une fiche plus détaillée :

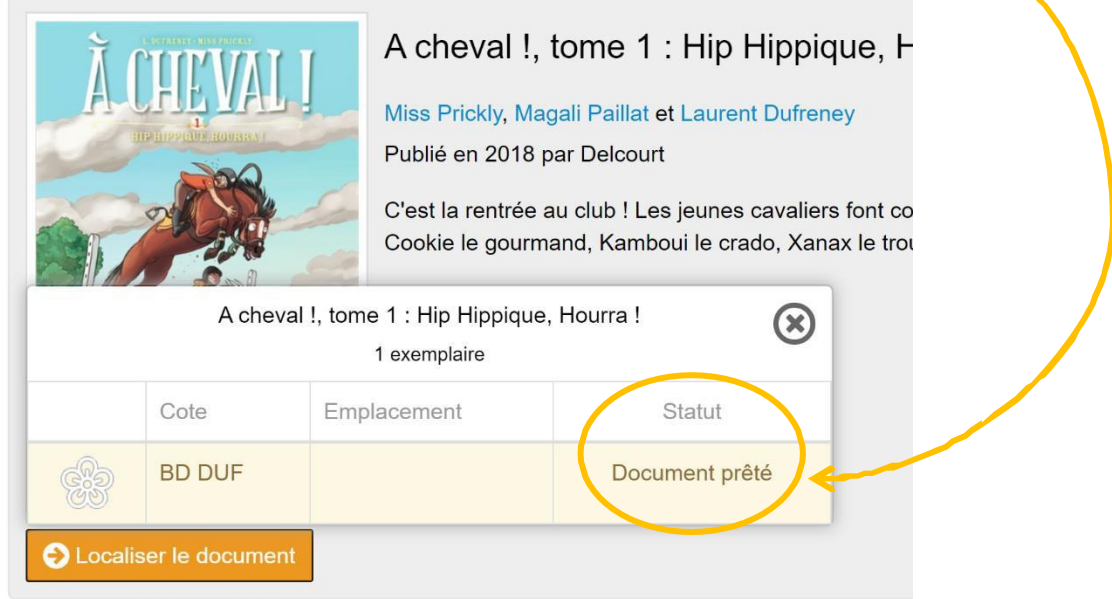

## 3/ Comment faire une sélection de documents ?

Lorsque je fais une recherche de documents pour un exposé, je peux sélectionner ceux qui m'intéressent en les ajoutant à un panier pour ensuite les retrouver.

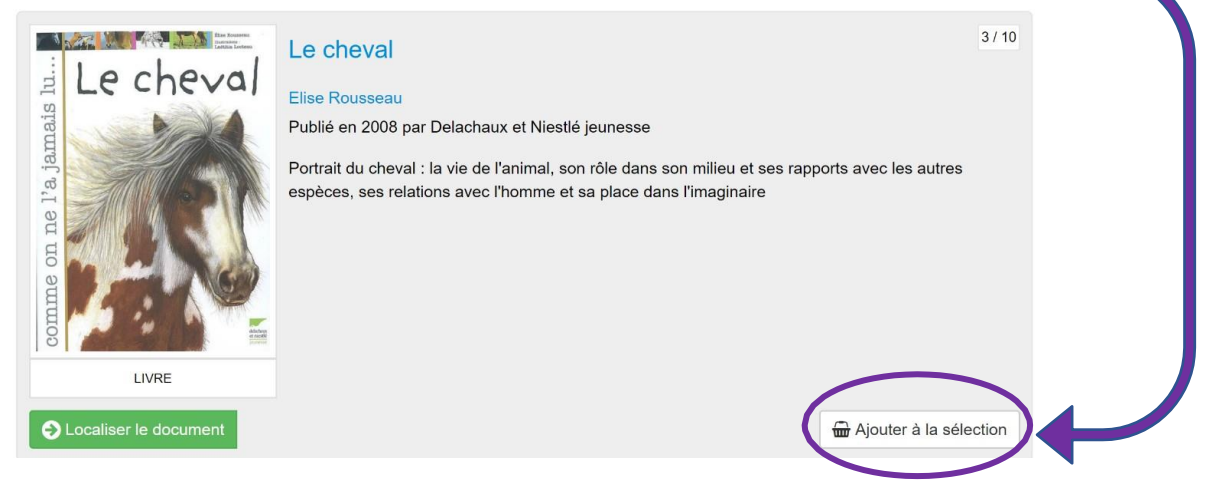

Une fois tous mes documents ajoutés, je les retrouve dans ma sélection, en haut de la page :

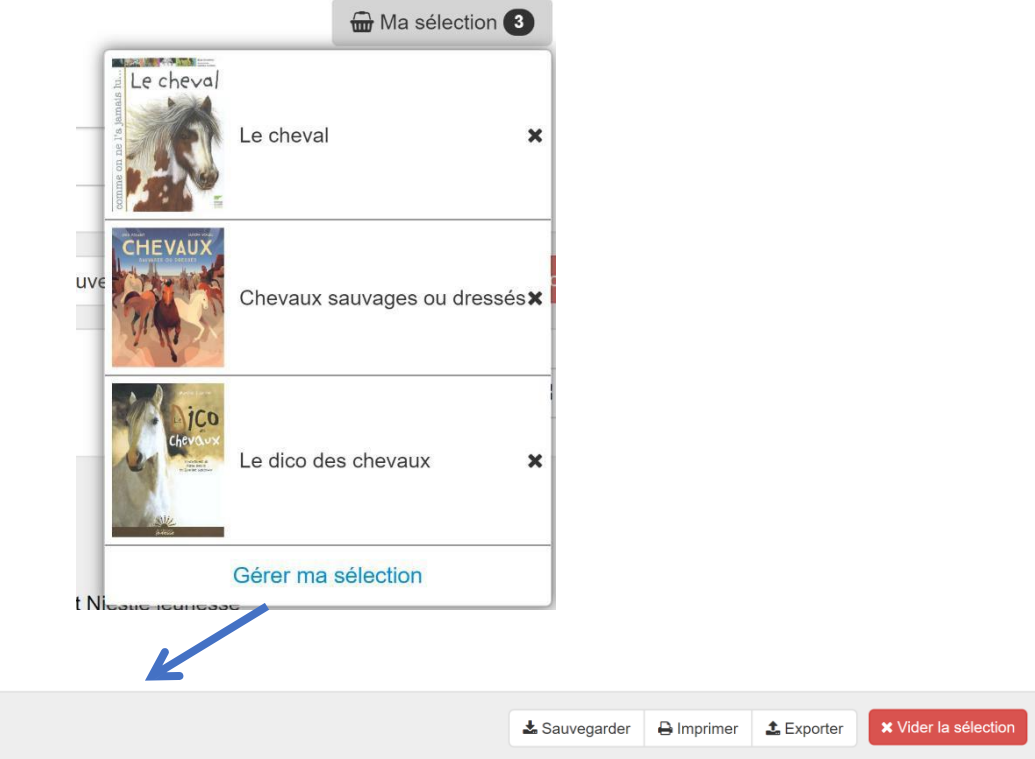

Si je suis connecté(e) avec mon compte, je peux ensuite :

- sauvegarder ma sélection pour la retrouver plus tard
- l'exporter en format texte : cela va créer une bibliographie
- l'imprimer

Ma sélection

- la supprimer

## 4/ Ce que l'on peut faire avec son compte

Lorsque l'on est connecté(e) à E-Sidoc on peut accéder à plusieurs rubriques.

| , | Ma selection   | A Mon compte 3 |
|---|----------------|----------------|
|   | Mes prêts      | 3              |
|   | Mes avis       |                |
|   | Mes sélections |                |
|   | Mes recherches |                |
|   | GPO3 Lycée     |                |
|   | Oéconnexion    |                |

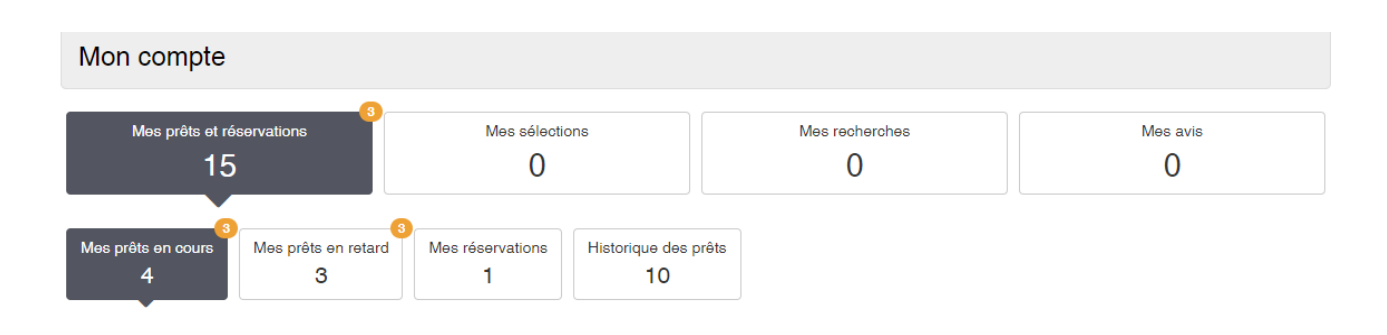

Les prêts : je peux consulter mes prêts en cours ou en retard ou ceux effectués dans l'année.

|                  |   | Mes pro              | êts et rés<br>19 | servations |                   |                  |
|------------------|---|----------------------|------------------|------------|-------------------|------------------|
|                  |   | Mes prêts en o<br>19 | cours            | Mes prêt   | s en retard<br> 3 |                  |
|                  |   | Date du prêt         | Date             | de retour  | Titre             |                  |
|                  | Γ | 27-05-2020           | 11-06            | -2020      | L'assassin        |                  |
|                  |   | 27-05-2020           | 11-06            | -2020      | Qui a volé        |                  |
| Ici les prêts en |   | 27-05-2020           | 11-06            | -2020      | C'est ma c        |                  |
| cours.           |   | 27-05-2020           | 11-06            | -2020      | Voilà com         |                  |
|                  |   | 27-05-2020           | 11-06            | -2020      | Tout le mo        |                  |
|                  |   | 27-05-2020           | 11-06            | -2020      | Vivement j        |                  |
|                  |   | 13-03-2020           | <b>A</b> 30      | -03-2020   | Énigmes e         | [                |
|                  |   | 13-03-2020           | <b>A</b> 30      | -03-2020   | T'es pris a       | lci les prêts en |
|                  |   | 13-03-2020           | <b>A</b> 30      | -03-2020   | La peau d         | retard.          |
|                  |   | 13-03-2020           | <b>A</b> 30      | -03-2020   | Attends M         |                  |

Les avis : lorsque je suis connecté(e), je peux donner un avis sur un livre que j'ai lu. Ce commentaire sera validé ou non pas le professeur-documentaliste.

Pour rédiger un avis, je me rends sur la fiche d'un livre, et je clique sur « Ajouter un avis »

| Alovs                                  | Aloys : 1168                                                                                                    | $\otimes$                                                                                                    |
|----------------------------------------|----------------------------------------------------------------------------------------------------|----------------------------------------------------------------------------------------------------|
|                                        | Sarah Turoche-Dromery<br>Publié en 2016 par Editions Thierry Magnier                                                                                                    |                                                                                                    |
|                                        | Elle va avoir treize ans. Voici bientôt sept ans qu'Aloys est enfermée au mon<br>petites filles nobles de son âge, elle été offerte à l'abbaye. Elle est rompue a<br>des prières, au travail du scriptorium, de la lingerie, à l'autorité des implacabi<br>sont les seules distractions des jeunes moniales. Après la cérémonie des vo<br>ne sortira jamais plus du monastère. Sauf si elle s'évade | aastère. Comme beaucoup de<br>u rythme quotidien contraignant<br>le des aînées. Jalousie, ragots<br>eux définitifs, Aloys sait qu'elle |
| LA RA                                  | Avis des lecteurs     Aucun avis sur ce document.                                                                                                    | ★ Alouter un avis                                                                                                    |
| LIVRE - ROMAN                          | Proposez le vôtre !                                                                                                    |                                                                                                    |
| 4 <sup>e</sup> de couverture           | Notes complémentaires                                                                                                    |                                                                                                    |
| Feuilleter les 1 <sup>ères</sup> pages |                                                                                                    |                                                                                                    |
| Biographie Wikipedia                   |                                                                                                    |                                                                                                    |

Je mets une note et je rédige ma critique en faisant attention à l'orthographe. Puis je clique sur « Ajouter »

| <ul> <li>Avis des lecteur</li> </ul> | S          |                               |           |           |  |
|--------------------------------------|------------|-------------------------------|-----------|-----------|--|
| Ajoute                               | er un avis |                               |           |           |  |
| Votre note :                         | 1 ~        |                               |           |           |  |
| Votre avis :                         |            |                               |           |           |  |
|                                      |            | ♣ Enregistrer comme brouillon | ★ Ajouter | × Annuler |  |

Ensuite, le commentaire sera validé ou non par les documentalistes :

Ce commentaire est actuellement en cours de modération.

Si le commentaire est validé, il apparaitra sur le site de façon anonyme (aucun prénom ni nom de famille, ni pseudonyme n'apparaitra).

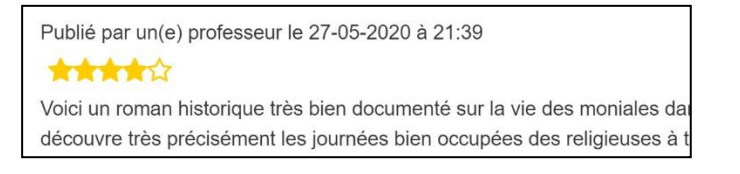

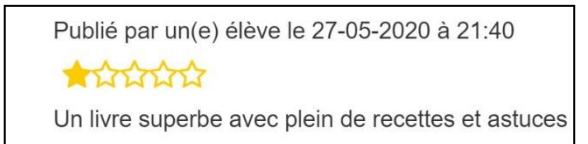

Enfin, dans la partie « mon compte », voici comment cela apparait :

| Mes avis e          | en cours de modération<br>0                                                                   | Mes avis approuvés<br>1                                   | Mes avis désapprouvés<br>0                                    | Mes avis brouillons<br>0    |                                   |              |
|---------------------|-----------------------------------------------------------------------------------------------|-----------------------------------------------------------|---------------------------------------------------------------|-----------------------------|-----------------------------------|--------------|
|                     | Commentaire                                                                                   |                                                           |                                                               |                             | Note                              |              |
| 10-03-2020<br>08:51 | L'enfant des glaces<br>Commentaire :<br>Un roman à la fois intrig<br>l'aventure, entre espoir | juant, beau, et questionnai<br>et raison. Un roman qui ne | nt ! L'histoire est tragique mai<br>e laisse pas indifférent. | s la narration est belle, p | bétique. On est entre le drame et | 🖌 🗸 Approuvé |

Le commentaire peut ne pas être validé, s'il est mal rédigé, avec des fautes, ou des propos négatifs. S'il n'est pas validé, voici ce que tu peux avoir comme réponse :

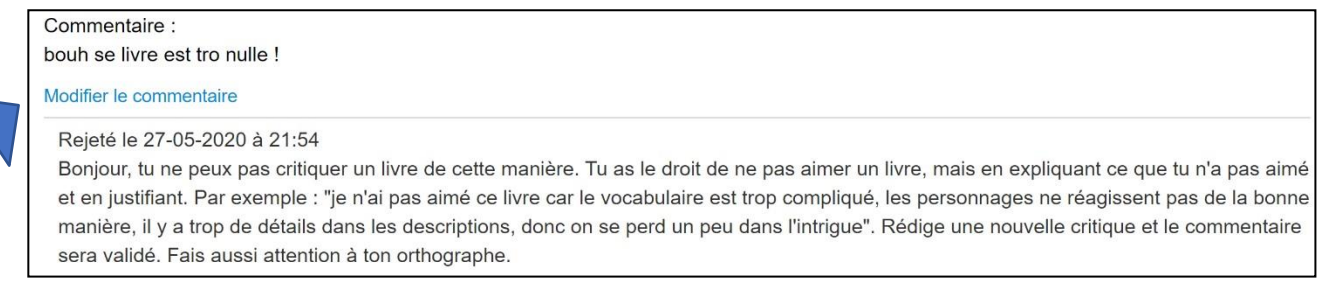

Mais tu as la possibilité de modifier ton commentaire, pour corriger tes erreurs en prenant en compte les conseils donnés.

Les sélections et les recherches : Je peux sauvegarder mes recherches, enregistrer des sélections de livres, par thème ou par auteur par exemple.

Ici, une sélection sur le thème du numérique. Je peux l'afficher et la modifier.

| Me                  | s prêts et réservations<br>19               | Mes sélections<br>1 | Mes recherches<br>1 | Mes avis<br>2                       |
|---------------------|---------------------------------------------|---------------------|---------------------|-------------------------------------|
| Date                | ▲ Titre                                     |                     |                     | Supprimer la sélection              |
| 27-05-2020<br>21:13 | Numérique<br>Information, numérique, algori | thme et fake news   | Nombre              | Modifier & Afficher de notice(s): 6 |
|                     |                                             |                     |                     | Supprimer la sélection              |

Là, une recherche sur les livres de l'auteur Michael Morpurgo

| Date                | ▲ Titre                    | Supprimer la sélection |
|---------------------|----------------------------|------------------------|
| 27-05-2020<br>21:24 | Livres de Michael Morpurgo | The Modifier Afficher  |
|                     |                            | Supprimer la sélection |

→ Ces deux fonctions sont à peu près identiques.

### On peut également faire des réservations de livres :

Lorsqu'un livre t'intéresse et qu'il est déjà emprunté, tu peux demander à le réserver. Quand le livre sera rendu, il sera mis de côté pour toi et tu pourras l'emprunter.

Si tu as cliqué sur « réserver » alors que tu ne le souhaitais pas, tu ne peux pas annuler la demande, donc réfléchis **avant** de demander un livre.

Dans la rubrique « Mon compte » tu peux voir les livres que tu as réservé et si ta demande a été acceptée.

#### 1/ Avant validation des documentalistes :

| Réservé le | Titre                | Statut      |
|------------|----------------------|-------------|
| 14-10-2020 | Le jour des baleines | En cours de |
|            |                      | traitement  |

#### 2/ Après validation :

| Réservé le | Titre                | Statut                 |
|------------|----------------------|------------------------|
| 14-10-2020 | Le jour des baleines | Réservation<br>validée |

**<u>GPO3 Lycée</u>** : Plateforme d'orientation auquelle le LFTM est abonnée. **Elle propose :** 

- des questionnaires qui interrogent les utilisateurs sur leurs intérêts professionnels, les métiers préférés, les différents types d'études et les valeurs,
- des modules qui informent sur Parcoursup et le nouveau bac,
- des bases de données sur l'enseignement supérieur selon les différentes filières d'études et selon les secteurs professionnels,
- des fiches métiers en lien avec le site ONISEP

Je clique sur GPO3 LYCEE et je crée un profil ou bien je rentre un pseudo.

| Login: 3980005E<br>Eisabiseenet: Lycee francais<br>Theodore MONOD<br>(NOUAKCHOTT) | ×                                     |
|-----------------------------------------------------------------------------------|---------------------------------------|
| GPOS LYCEE                                                                        | ion au lycée général et technologique |
|                                                                                   | BPO3                                  |
|                                                                                   | Lyc                                   |
|                                                                                   | 5                                     |